# Konfiguracja SENT

Ustawa z dnia 9 marca 2017 r. o systemie monitorowania drogowego przewozu towarów nakłada nowe obowiązki ewidencyjne oraz określa odpowiedzialność za ich naruszenie na trzy rodzaje podmiotów:

- podmiot wysyłający osoba fizyczna, osoba prawna, jednostka organizacyjna nieposiadająca osobowości prawnej, prowadząca działalność gospodarczą dokonująca dostawy towarów, wewnątrzwspólnotowej dostawy towarów, exportu towarów.
- podmiot odbierający osoba fizyczna, osoba prawna, jednostka organizacyjna nieposiadająca osobowości prawnej prowadząca działalność gospodarczą dokonująca nabycia towarów, wewnątrzwspólnotowego nabycia towarów, importu towarów.
- przewoźnik i kierujący środkiem transportu osoba fizyczna, osoba prawna, jednostka organizacyjna nieposiadająca osobowości prawnej prowadząca działalność gospodarczą wykonująca przewóz towarów.

### Konfiguracja SENT

Aby istniała możliwość obsługi SENT:

 na formularzu firmy (Konfiguracja -> Struktura Firmy -> Struktura Praw -> edycja wybranej firmy) należy zaznaczyć parametr: Monitorowanie transportu SENT. Parametr możliwy jest do zmiany w dowolnym momencie pracy z systemem.

| Typ: Lokalne Firma Główna     | 🗹 Aktywne < >    |
|-------------------------------|------------------|
| Nazwa                         |                  |
| Firma                         |                  |
| Waluta                        | Grupa stawek VAT |
| PLN ···                       | · PL ·           |
| Data utworzenia               |                  |
| 29.01.2018                    | r                |
| Nazwa firmy                   |                  |
| Comarch S.A.                  |                  |
| NIP                           | REGON            |
| ▼ 677-00-65-406               |                  |
| Forma prawna                  | NIW              |
|                               | ·                |
| Branża PKD                    |                  |
|                               | -                |
| Adres                         |                  |
| Kraków, al. Jana Pawła II 39A |                  |
| Telefon                       | E-mail           |
|                               |                  |
| URL                           |                  |
|                               | Q.               |
| Organ rejestrowy              |                  |
|                               |                  |
| Nazwa rejestru                |                  |
|                               |                  |
| Numer w rejestrze             | Data rejestracij |
|                               | 29.01.2018       |
| Kapitał zakładowy             | Kapitał wpłacony |
| 0.00 PLN -                    | 0.00 PLN -       |
| Sprzedaż z brakami            |                  |
| Monitorowanie transport       | SENT             |
| Identyfikator w PUESC         |                  |
| PL677006540600000             |                  |
|                               |                  |
| arametr:                      | Monitorowani     |

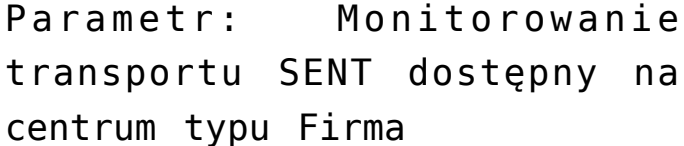

Po jego zaznaczeniu w nagłówku formularza firmy pojawi się dodatkowe pole *Identyfikator w PUESC*. Identyfikator ten jest uzupełniany automatycznie na podstawie numeru NIP oraz REGON i ma postać: PL + NIP + 5 ostatnich cyfr numeru REGON.

Przykład

#### Przypadek 1:

NIP firmy: 9557335883, brak uzupełnionego numeru REGON.

Pole *Identyfikator w PUESC* wygląda następująco: PL955733588300000

#### Przypadek 2:

NIP firmy: 9557335883, numer REGON 350512345.

Pole *Identyfikator w PUESC* wygląda następująco: PL955733588312345

- z poziomu konfiguracji systemu (System -> Konfiguracja -> Wymiana danych) należy skonfigurować usługę Web Service w celu umożliwienia przesyłania komunikatów na portal Platformy Usług Elektronicznych Skarbowo-Celnych (PUESC), w formacie .xml, zgodnych ze specyfikacją techniczną udostępnioną na portalu.
  - Adres usługi Web Service adres do komunikacji z portalem PUESC
  - Wypełniający pole pozwalające na wprowadzenie osoby upoważnionej do przesyłania plików.
    W zależności od opcji Pracownik lub Osoba kontaktowa, za pomocą przycisku [...] zostanie otworzone okno wyboru z listy pracowników lub osób kontaktowych.
  - Email adres kontaktowy osoby upoważnionej do przesyłania plików. Za pomocą przycisku […] zostanie otworzone okno wyboru z listy kontaktów.

| SENT                      |                                 |
|---------------------------|---------------------------------|
| Adres usługi Web Service: | https://puesc.gov.pl/web/puesc/ |
| Wypełniający:             | Pracownik 👻 🚥                   |
| Email                     |                                 |
| Hasło                     |                                 |

Konfiguracja usługi Web Service

Uwaga

Wyżej wymienione opcje dostępne są po zaznaczeniu na formularzu firmy parametru *Monitorowanie transportu SENT.* 

- z poziomu Konfiguracja -> Kody CN należy zdefiniować kody CN:
  - z zaznaczonym parametrem Przesyłaj do SENT
  - określoną jednostką w polu Jednostka dla SENT nie ma możliwości zapisania karty kodu CN z jednostką inną niż kg (kilogram) lub l (litr) w przypadku gdy zaznaczono parametr Przesyłaj do SENT
  - z uzupełnionym pole *Opis*.

Parametry te pozwalają określić towary, o których informacje będą przesyłane na portal Platformy Usług Elektronicznych Skarbowo-Celnych (PUESC).

| Kod CN 75756700   | Jednostka uzupełniająca 🛛 🗸 🔽 Podaje się masę netto |
|-------------------|-----------------------------------------------------|
| Przesyłaj do SENT | Jednostka dla SENT: V                               |
| Opis              | ^                                                   |
|                   |                                                     |
|                   |                                                     |
|                   |                                                     |
|                   | ~ <b>~</b>                                          |

Parametry dotyczące SENT na formularzu kodów CN

należy <u>artykuł/grupę artykułów</u> powiązać z kodem CN. Po jego wskazaniu parametr *SENT* zostanie automatycznie zaznaczony, z możliwością odznaczenia.

| ld:   | 0      |          |           |     | Aktywny <            |
|-------|--------|----------|-----------|-----|----------------------|
| Kod   |        |          |           |     | -                    |
| Alko  | bhol e | etylowy  | 10L       |     |                      |
| Nazv  | va     |          |           |     |                      |
| Alko  | hol e  | etylowy  | 10L       |     |                      |
| Język | tłum   | aczony   | ch treści | :   | Polski 💌             |
| Staw  | ka V/  | AT sprze | edaży     |     | Stawka VAT zakupu    |
| A 23  | %      |          |           |     | r A 23% 🔹            |
| Тур   |        |          |           |     | Kategoria            |
| Tow   | ar     |          |           |     | · •                  |
| Prod  | ucen   | t        |           |     |                      |
|       |        |          |           |     |                      |
| Mark  | ca     |          |           |     | Numer katalogowy     |
|       |        |          |           | -   |                      |
| Kraj  | poch   | odzenia  | 1         |     | Kod CN               |
|       |        |          |           |     | 22070000             |
| Marż  | ia mi  | nimalna  | 1         |     | Jednostka podstawowa |
|       |        |          | 0,00      | ) ‡ | szt                  |
| Kolej | jka po | obieran  | ia zasob  | ów  |                      |
| FIFC  | )      |          |           |     | <b>•</b>             |
| ₩ P   | odleg  | ja rabat | om        |     | Artykuł wagowy       |
| M K   | abat   | od cenj  | /         |     |                      |
| I E   | dvcia  | çanıj w  | skoncie   |     |                      |
|       | aycja  | TIGZVVY  |           |     |                      |
|       | 011    |          |           |     |                      |
| ₩ S   | ENT    |          |           |     |                      |
| ar    | ta     | ar       | tyk       | (uł | tu powiązana         |
| uı    |        |          |           |     |                      |

## Generowanie dokumentów SENT

Istnieje możliwość wygenerowania zgłoszenia przewozu towarów na podstawie dokumentów:

handlowych (faktur, paragonu, zamówień sprzedaży)

magazynowych (PZ/WZ)

W tym celu należy zaznaczyć odpowiedni dokument na liście i wybrać przycisk [**SENT**]. Otwarta zostanie platforma PUESC na zakładce *Moje dokumenty*.

Logowanie do PUESC odbywa się zgodnie z ustawieniami z poziomu: System -> Konfiguracja -> Wymiana danych -> SENT.

Dla dokumentów rozchodowych (ZS, PAR, FS, WZ), otwarty zostanie formularz wywozu SENT\_100, zgodnie z danymi pobranymi z dokumentu na podstawie, którego jest generowany.

Dla dokumentów przychodowych (PZ, FZ), otwarty zostanie formularz wywozu SENT\_200, zgodnie z danymi pobranymi z dokumentu na podstawie, którego jest generowany.

W przypadku gdy do dokumentu został już wygenerowany dokument SENT, kolejna próba jego wygenerowania w zależności od wskazanej akcji, może skutkować:

- uzupełnieniem
- aktualizacją
- zamknięciem
- anulowaniem
- weryfikacją statusu zgłoszenia